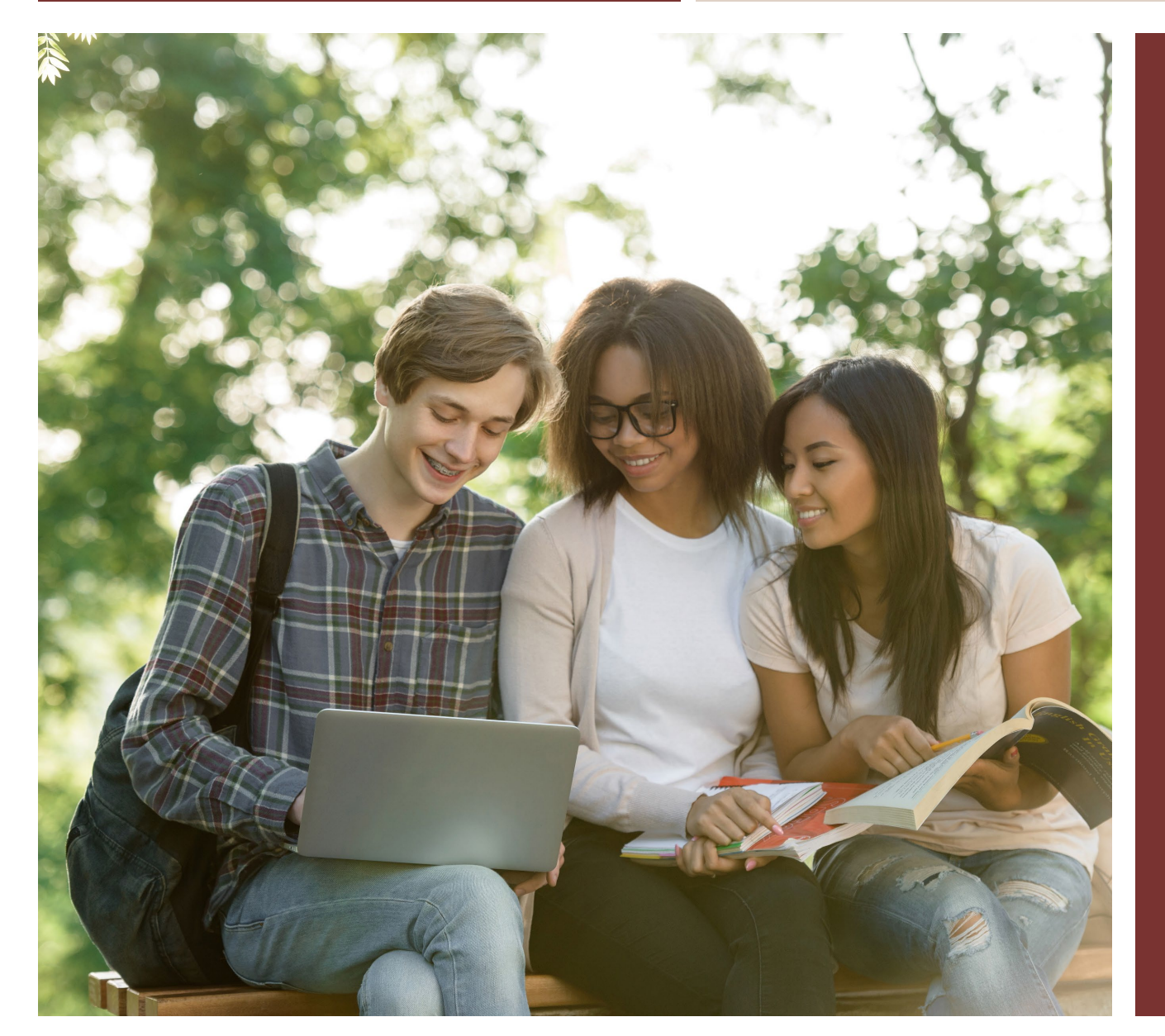

# COMPLETING THE NEW SIMPLIFIED FAFSA

PRESENTED BY: TRICIA POPLICEAN COLLEGE COUNSELOR CU STUDENT CHOICE SCHOLARHELP@STUDENTCHOICE.ORG

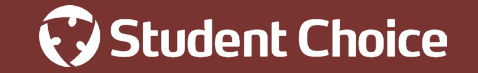

## **DISCUSSION TOPICS**

- What is the FAFSA
- Changes and Updates
- Before You Begin
- Completing the FAFSA
- Next Steps
- FAFSA Tips

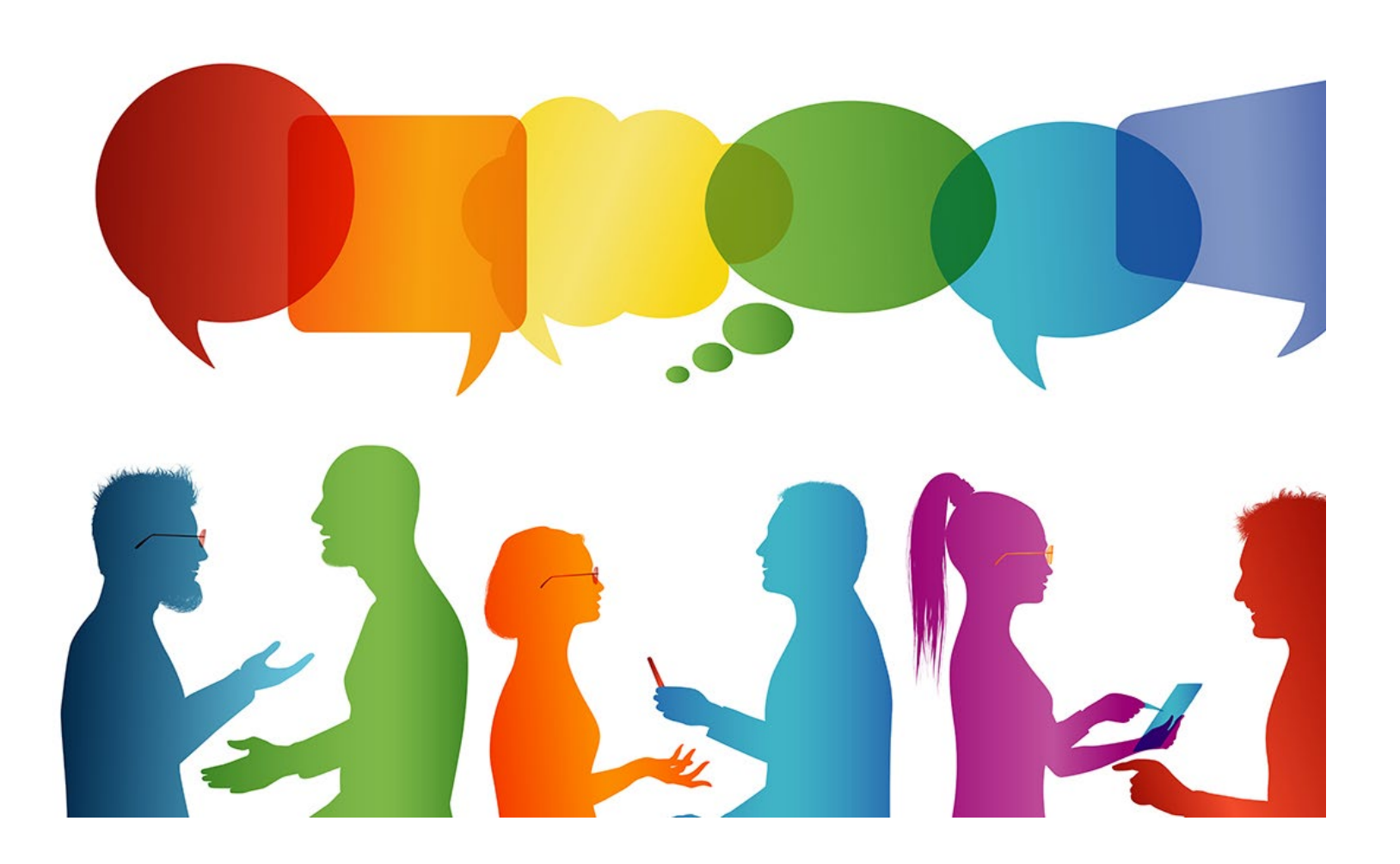

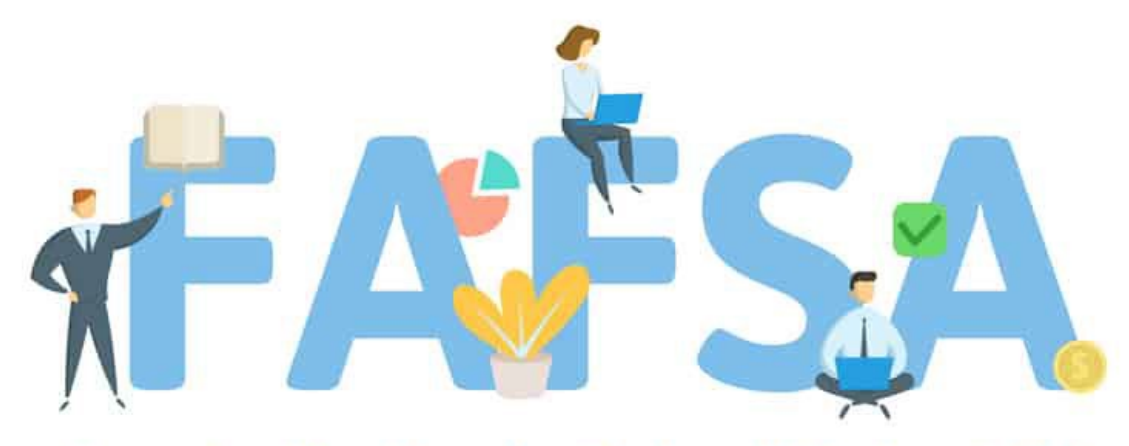

**Free Application for Federal Student Aid** 

## WHAT IS THE FAFSA?

AND WHO SHOULD FILL IT OUT?

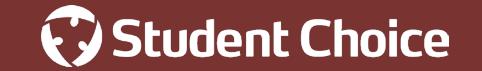

### FREE APPLICATION FOR FEDERAL STUDENT AID (FAFSA)

- Beware of SCAMS! This is a "FREE" application
- Administered by the Department of Education (ED)
- ALL families should complete not all aid is based on financial need
- Families will use their prior-prior year tax return
- Gateway to Federal State School financial aid

- High school senior and parent(s)
- Undergraduate dependent students and parent(s)
- 3. Undergraduate independent students
- 4. Graduate students

Don't Forget: You must RENEW the FAFSA annually!

### FREE APPLICATION FOR FEDERAL STUDENT AID (FAFSA)

#### 2023–24 FAFSA® Form

Use this form to apply for college financial aid for 7/1/23–6/30/24.

#### **2024–25 FAFSA® Form Coming in December**

- Apply for aid for 7/1/24–6/30/25 using this form in December.
- The 2024–25 FAFSA<sup>®</sup> form will be available in December 2023.\*
- The 2025 -26 FAFSA form will be available on October 1, 2024.

#### **Getting Started**

studentaid.gov/h/apply-for-aid/fafsa

#### **Important Note:**

The FAFSA form will be unavailable due to scheduled maintenance every Sunday from 3–11 a.m. Eastern time.

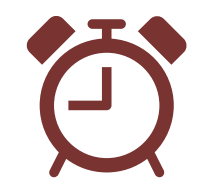

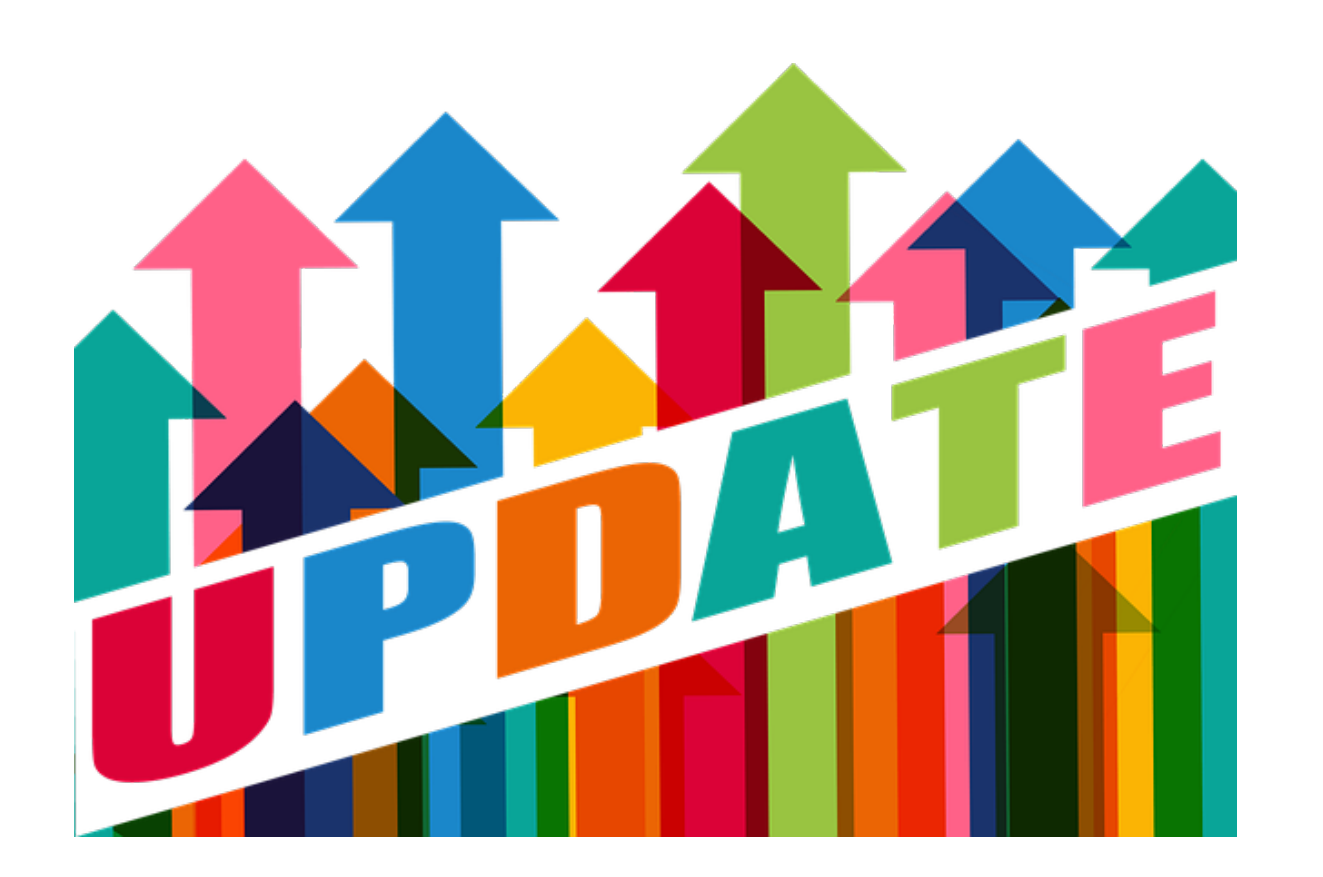

## CHANGES & UPDATES

WHAT IS NEW WITH THE FAFSA THIS YEAR

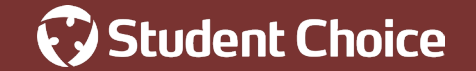

# FAFSA CHANGES AND UPDATES 2024-2025 ACADEMIC YEAR

#### **The FAFSA Simplification Act**

- Overhaul of processes and systems used to award federal student aid
- Includes the FAFSA form, needs analysis, and procedures for schools participating in federal student aid programs
- States that use the FAFSA to award state grant aid and every school participating in federal student aid programs

#### Why the changes?

- A more streamlined application process
- Expanded eligibility for federal student aid
- Expanded eligibility for the Federal Pell Grant.
- Reduced barriers for certain student populations
- A better user experience for the FAFSA form
- Enhanced data sharing with IRS

# FAFSA CHANGES AND UPDATES 2024-2025 ACADEMIC YEAR

#### **Summary of Changes**

- Shorter more user-friendly 36 questions vs. 108
- Student Aid App has been retired
- Contributor will replace Student, Spouse, Parent
- The Student Aid Index (SAI), replaces the Expected Family Contribution (EFC)
- List up to 20 colleges vs 10
- Divorced parents the one who provides the most support
- Unusual circumstances the FAFSA allows contributors to continue
- FAFSA Submission Summary replaces the Student Aid Report (SAR)

# FAFSA CHANGES AND UPDATES 2024-2025 ACADEMIC YEAR

#### **Data Transfer and Import**

- The new Direct Data Exchange (DDX) will replace the old IRS Data Retrieval Tool (DRT)
- EVERYONE who contributes to a FAFSA will be required to provide consent to transfer data from the IRS – this will include non-filers, people without Social Security Numbers, and foreign tax filers
- Federal tax filers will have their tax information imported into the FTI module no tax income will transfer into the FAFSA, but tax data will be sent to the colleges listed on the FAFSA

#### Providing Consent for Data Transfer

To provide consent, the individual will need to access the FAFSA with an FSA ID that has been matched with the Social Security Administration (SSA).

No consent = no federal aid.

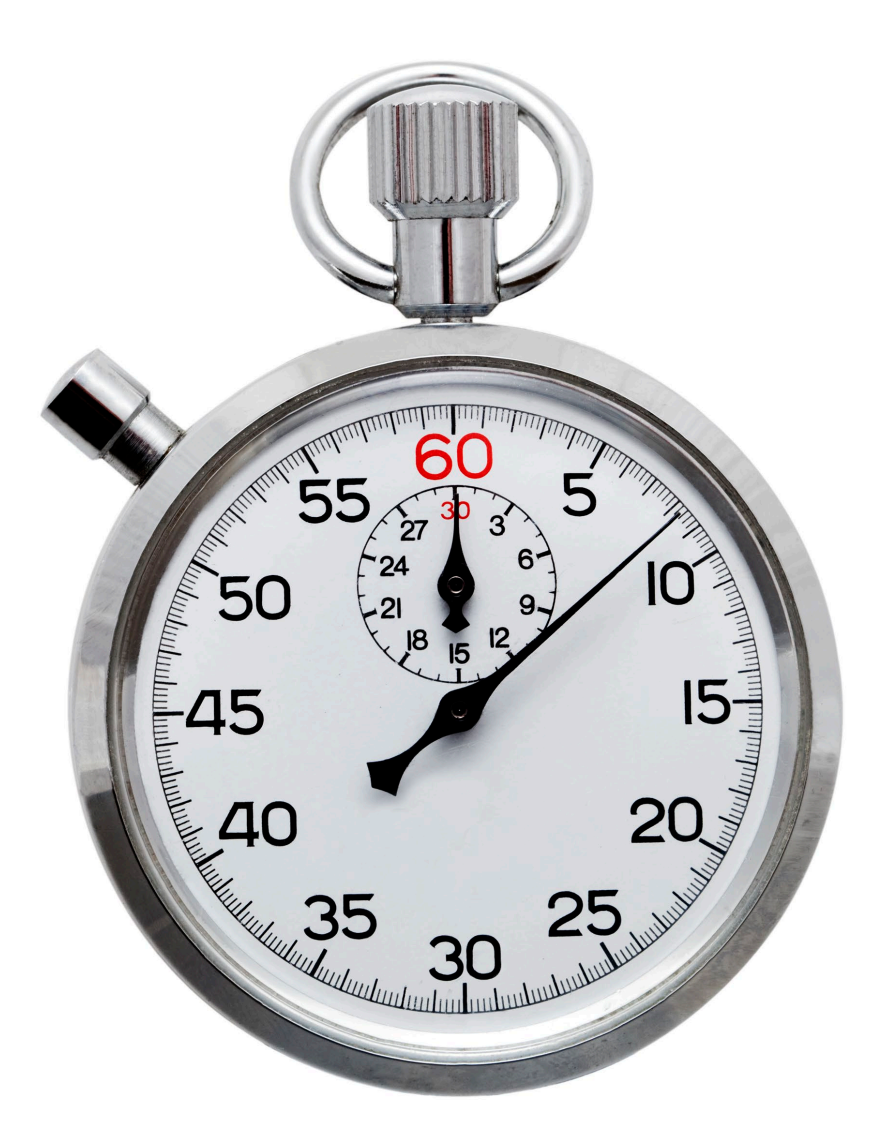

# **BEFORE YOU BEGIN**

#### THINGS TO THINK ABOUT BEFORE YOU APPLY

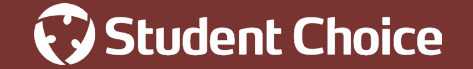

# BEFORE THE FAFSA

#### **Federal Deadline**

• June 30th after the academic period aid is needed

### **State Deadline**

Varies with each state; Some states require additional forms

### **School Deadline**

Confirm with the school

#### Learn More

studentaid.gov/apply-for-aid/fafsa/fafsa-deadlines

#### Making Corrections Or Updates

#### This includes:

- Add or delete schools
- Update financial information
- Correct mistakes

The deadline for corrections or updates is September after the academic period aid is needed.

### BEFORE THE FAFSA CREATE AN ACCOUNT (FSA ID)

### **Create An Account (FSA ID)**

studentaid.gov/fsa-id/create-account/launch

#### **About Creating An Account**

- All contributors to the FAFSA will need to create an account
  - Students Parents Anyone submitting info on the FAFSA
- Authenticated by the SSA takes 1 -3 business days
- FSA ID does not expire must be reset if locked or the user forgets the username or password

#### You will need an FSA ID to:

- Complete and renew the FAFSA
- Complete and electronically sign federal master promissory notes (MPN)
- Access all federal student aid websites
- Federal loan counseling
- Apply for repayment plans

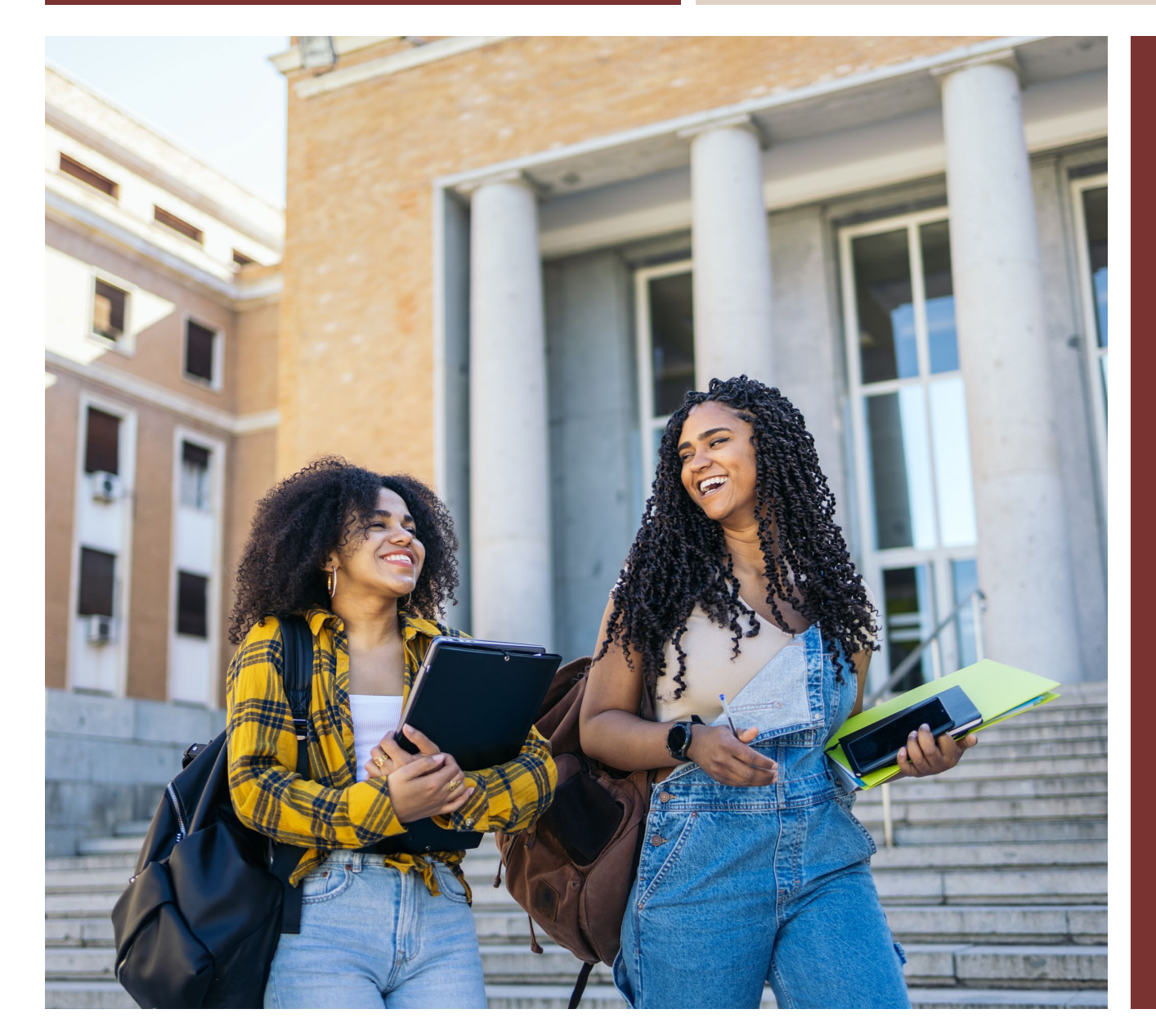

# COMPLETING THE FAFSA: STUDENT

WHAT TO EXPECT AS A STUDENT APPLICANT

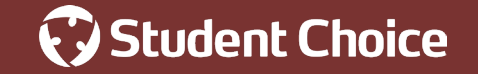

### COMPLETING THE FAFSA: STUDENT

|                                                                                                    |                                               | Help Center English   Español                                   |
|----------------------------------------------------------------------------------------------------|-----------------------------------------------|-----------------------------------------------------------------|
| ederal Student Aid FAFSA - Los                                                                                                    | ans & Grants V Repayment V Loan Forgiveness V | Q Log In   Create Account                                       |
| Get Money to Pay for Scho<br>Use the Free Application for Federal Student Aid<br>apply for financial aid for college or graduate sch                     | pol<br>((FAFSA') form to<br>hool.             |                                                                 |
| 024-25 FAFSA Form<br>Start a New Form Edit Existing Form<br>eed to access last year's form? Start or Edit a 20                                           | 223-24 Form                                   | AFSA                                                            |
|                                                                                                    |                                               |                                                                 |
| heck FAFSA* Deadlines for the State You Live<br>one states and colleges use FAFSA information to a<br>holarships, and loans. Check your state's deadline | e In School Year<br>award their own grants, X | State of Residence<br>Find Deadlines<br>View AN FARSA Deadlines |

#### Main FAFSA<sup>®</sup> Landing Page

Students are directed to "Start a New Form" or "Edit Existing Form." In this presentation, the student is beginning a new application.

| mail Phone or ESA ID Us | 077.277.0          |
|-------------------------|--------------------|
| test595011023           | ername             |
| assword                 |                    |
| •••••                   | Show Password      |
|                         |                    |
| Lo                      | g In               |
| Forgot My Username      | Forgot My Password |
|                         |                    |

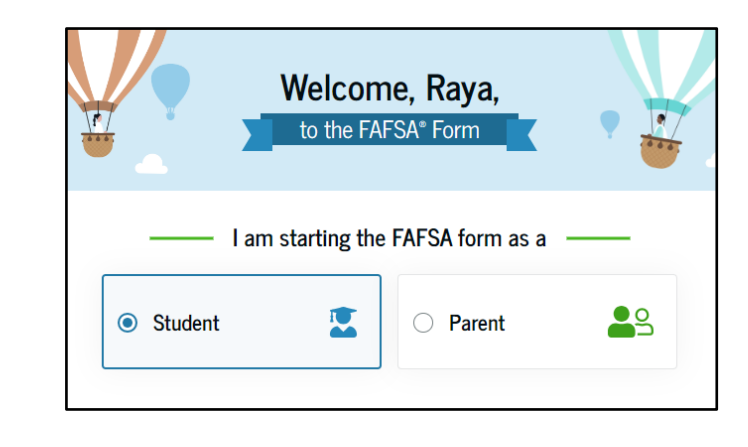

#### Login Page

To access the FAFSA, all students are required to have an FSA ID. If the student doesn't have one, they can select "Create an Account."

#### **Start Page**

Once logged in, the student can select the applicable role. The student selects "Student."

### COMPLETING THE FAFSA: STUDENT ONBOARDING

1 2 3 4 5 Personal De **GETTING STARTED** Colleges Signature Circumstances

#### **Getting To Know the FAFSA**

- **1 of 4** overview of FAFSA and video
- 2 of 4 Contributors to the FAFSA explains different roles that may be required to participate in the student's FAFSA and documents needed
- 3 of 4 What to expect The third FAFSA<sup>®</sup> onboarding page provides information about the processing timeline and new requirements such as consent.
- 4 of 4 The last FAFSA<sup>®</sup> onboarding page provides information about what to expect once the FAFSA form is completed and submitted. On this page, the student can select "Start the FAFSA form" to begin.

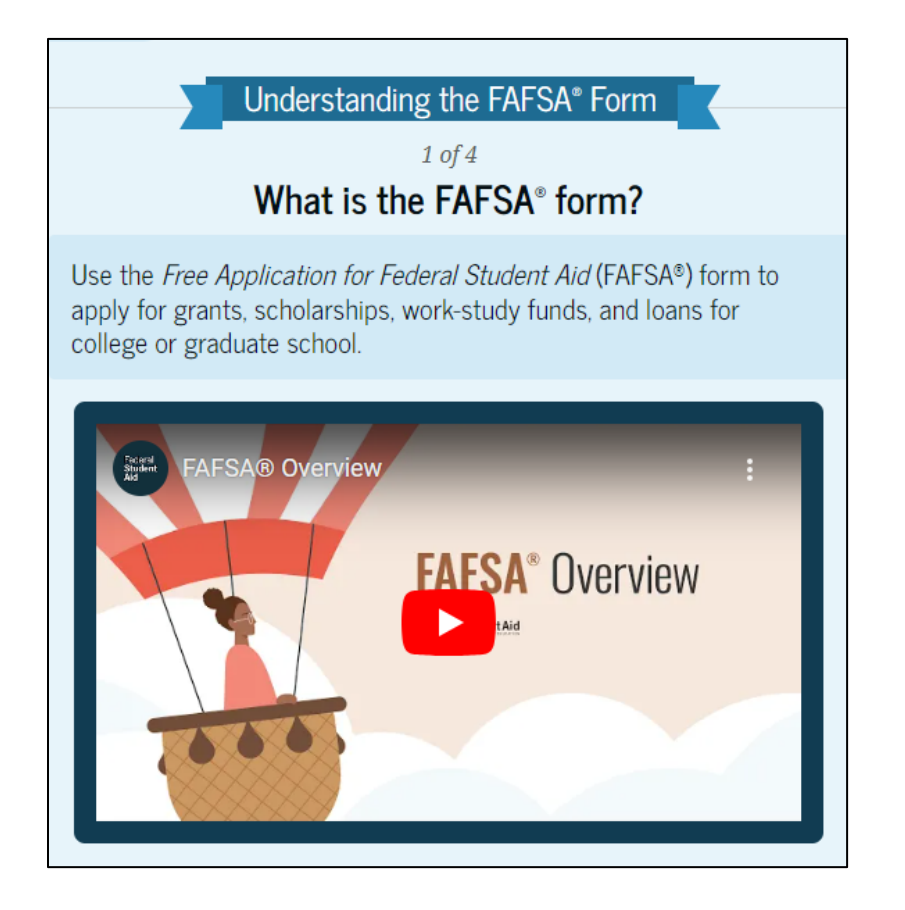

### COMPLETING THE FAFSA: **STUDENT IDENTITY INFO**

1 2 3 4 5 Personal De **GETTING STARTED** Colleges Signature Circumstances

#### **Verify Personal Information**

Personal information pulled from existing studentaid.gov account

#### **Updates Needed?**

- Update personal information under Account Services on studentaid.gov
- Address may be updated directly within the FAFSA

To update this information for all federal student aid communications, go to Account Settings.

#### Student Identity Information

Review the information below and verify that

Name

Raya A. Tran

Date of Birth

05/05/1995

Social Security Number

•••-1234

Email Address

rayaatran@gmail.com

Mobile Phone Number (555) 555-5555

### COMPLETING THE FAFSA: STUDENT PROVIDES CONSENT

- NEW: Must be signed by all parties (students and parents, if applicable) in order for the FAFSA to be submitted!
- This page informs the student about consent and their federal tax information. By providing consent, the student's federal tax information is transferred directly into the FAFSA<sup>®</sup> form from the IRS to help complete the Student Financials section. The student selects "Approve" to provide consent and is taken to the next page.

#### Provide Consent or Be Ineligible for Federal Student Aid

**GETTING STARTED** 

#### Summary

Your consent is needed to retrieve and disclose federal tax information (FTI). With your consent, we can obtain tax return information automatically from the IRS to help you complete the FAFSA<sup>a</sup> form. If you don't provide consent, you will not be eligible for federal student aid, including grants and loans. You must provide consent even if you didn't file a U.S. federal tax return or any tax return at all.

- → Get your 2022 tax return information for the 2024–25 FAFSA form.
- Tax return information is required to complete the FAFSA form.
- → FTI is used to determine your eligibility for federal student aid.

Under penalty of law, I certify that I am the individual associated with the FSA ID log-in credentials used to access the FAFSA form to provide the necessary approval and consent for the disclosure and use of my federal tax information (FTI) from the U.S. Department of the Treasury. By accepting below, I approve and consent to:

- The U.S. Department of Education to disclose my Social Security number, last name, and date of birth to the U.S. Department of the Treasury in order to obtain my FTI only for the purpose of determining the eligibility for, and the amount of, federal student aid for myself or of others for which I participated and shared my FTI by a program authorized under subpart 1 of Part A, Part C, or Part D of Title IV of the *Higher Education Act of 1965*, as amended.
- The use of my FTI by U.S. Department of Education officials and contractors (as defined in 26 U.S.C. § 6103(I)(13)), only for the purpose of determining the eligibility for, and amount of, federal student aid for myself or of others for which I participated and shared my FTI by a program authorized under Title IV of the Higher Education Act of 1965, as amended.
- The U.S. Department of Education to redisclose my FTI received from the U.S. Department of the Treasury; pursuant to 26 U.S.C 6103(I)(13)(D)(iii), which includes:
  - $\circ~$  institutions of higher education participating in the federal student aid programs authorized under the Higher Education Act of 1965, as amended;
- state higher education agencies; and
- scholarship organizations designated prior to Dec. 19, 2019, by the Secretary of Education

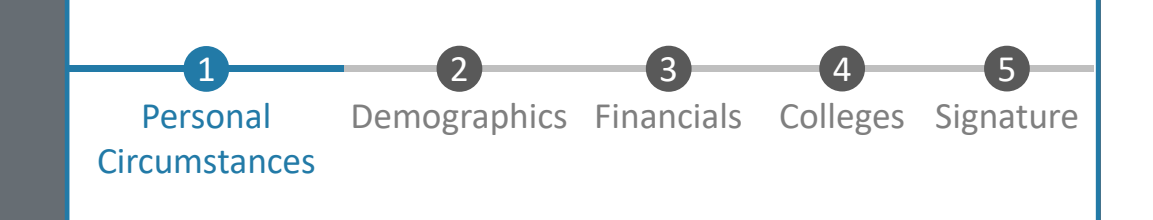

#### This section determines the student's dependency status.

A student's dependency status determines if they need to provide information about their parents or not.

#### Students will be determined to be one of the following:

- Dependent
- Independent
- Student with Special or Unusual Circumstance

| Your Personal Circumstances                                                                                                    | o. 🦉     |
|----------------------------------------------------------------------------------------------------|----------|
| Tell us about your marital status; your financial dependencies;<br>your plans for college; and any other special circumstances that<br>may impact your aid eligibility (including if you've been<br>homeless or at risk of becoming so). |          |
| <ul> <li>→ This information can affect how much aid you're eligible to receive.</li> <li>→ Based on your answers, we may need to collect additional information from other people.</li> </ul>                                            |          |
| Previous                                                                                                    | Continue |

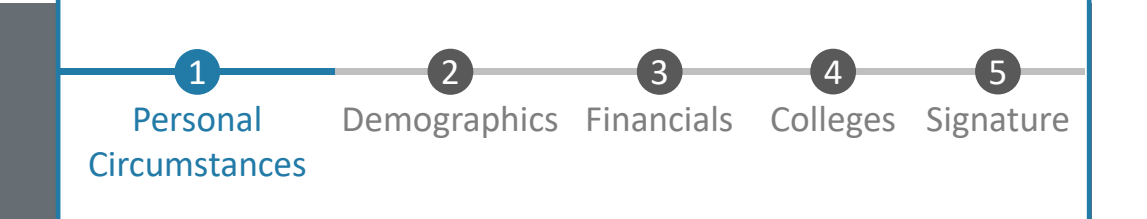

- Marital Status
- Plans for College
- Personal Circumstances
- Special Circumstances
  - Homeless, or at risk of being homeless
- Unusual Circumstances
  - o Abandoned
  - Incarcerated parent(s)
  - Refugee or political asylum
  - o Etc.

| FAFSA TOTAL 2024-25 Student Raya Tran                                                                                                    | Save FAFSA Menu |  |
|----------------------------------------------------------------------------------------------------|-----------------|--|
| Personal Circumstances Demographics Financials Colleges Signal                                                                                                    | ıre             |  |
| Student Personal Circumstances<br>select all that apply.                                                                                                    |                 |  |
| The student is currently serving on active duty in the U.S. armed forces for purposes other than training.                                                                                      |                 |  |
| The student is a veteran of the U.S. armed forces.                                                                                                    |                 |  |
| The student has children or other people (excluding their spouse) who live with them and receil<br>more than half of their support from the student now and between July 1, 200X and June 30, 2 | e<br>OXX.       |  |
| At any time since the student turned 13, they were an orphan (no living biological or adoptive p                                                                                                | arent).         |  |
| At any time since the student turned 13, they were a ward of the court.                                                                                                    | 0               |  |

| FAFSA* TOTAL 2024-25 AS Parent                                                                                                    | Save FAFSA Meru | y were in | FAFSA FORM 2024-25 AS Parent of Raya Tran                                                                                                    | 🖥 Save 🛛 FAFSA Menu 🗄 |
|----------------------------------------------------------------------------------------------------|-----------------|-----------|----------------------------------------------------------------------------------------------------|-----------------------|
| Presend Occurrentances       Presend       Cuteges       Operation         Mary time on or after July 1, 2023, was the student unaccompanied and either (1) homeless or (2) self-supporting and at risk of being homeless?       Image: The student of the student of the student is student of the student is student of the student is student of the student is student of the student is student of student of the student is student of the student is student of the student of the student of the student of the student of the student of the student of the student of the student of the studen |                 | minor, a  | Personal Occurrentation       Description       Output         Signature       Description       Description       Description         Signature       Description       Description       Description         Signature       Description       Description       Description         Signature       Description       Description       Description         Signature       Description       Description       Description       Description         Description       Description <th></th> |                       |
| Previous                                                                                                    |                 |           | Previous                                                                                                    |                       |

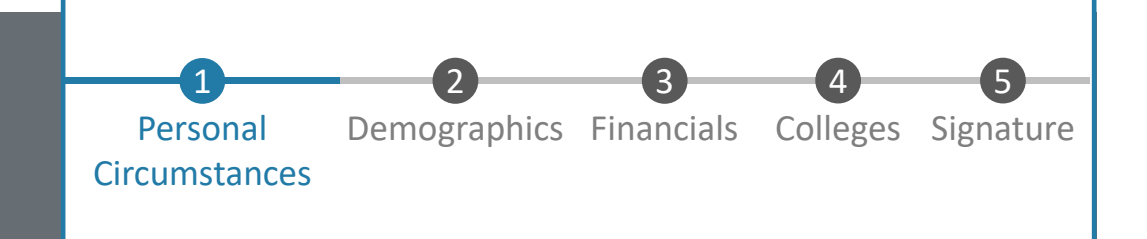

### **Dependent Student**

#### Applying with a Parent

Based on the answers provided by the student, they are considered a **Dependent Student**. It is assumed that dependent students are applying with a parent and will need to provide information about them.

#### Applying without a Parent

If the student's parents are unwilling to provide information, the student can ask to be contacted by a financial aid administrator at their school to determine their eligibility for a Direct Unsubsidized Loan only.

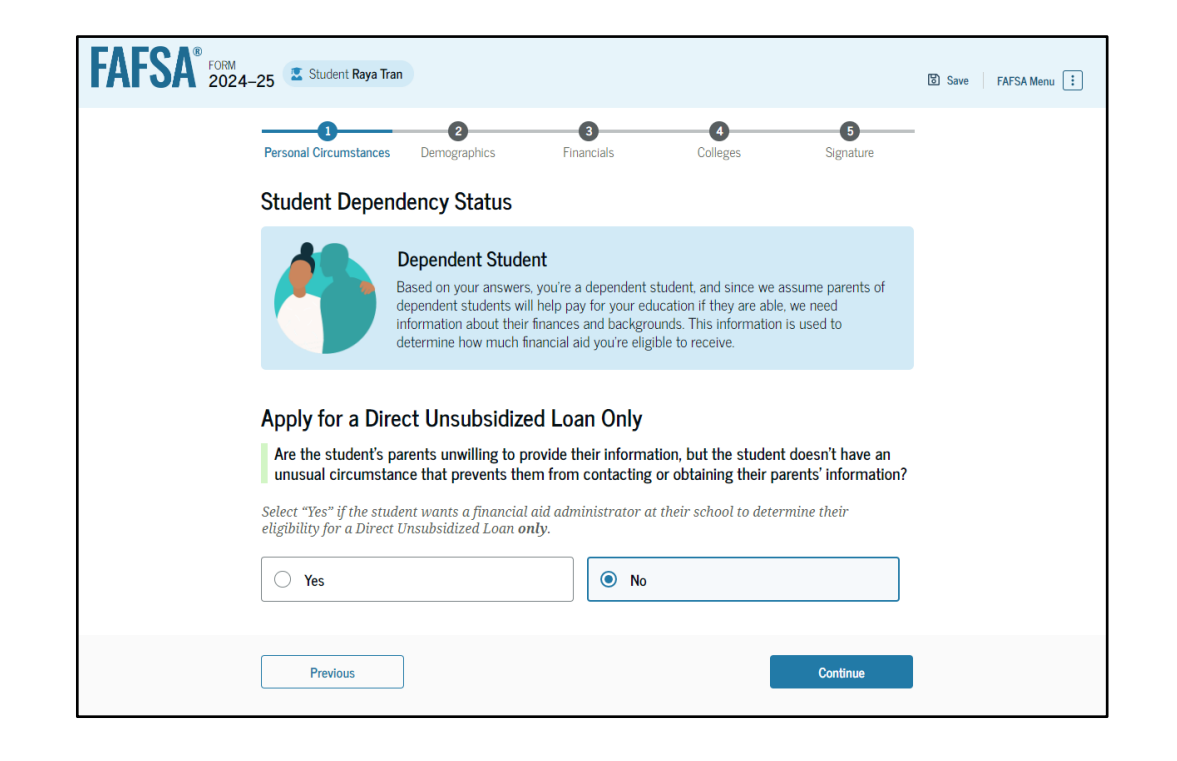

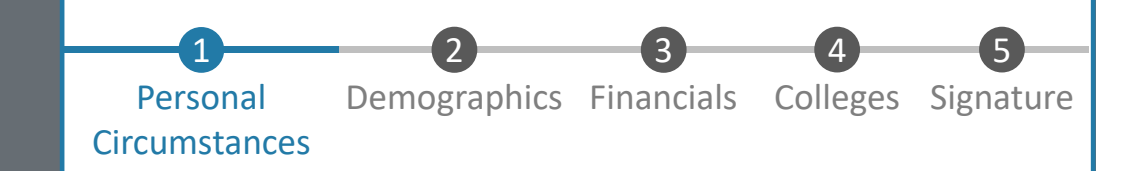

#### **Dependent Student: Parent Information and Invitation**

The student is asked to enter personal information about their parents in order to send them an invite to their FAFSA<sup>®</sup> form. In this scenario, the student invites one parent.

| FAFSA <sup>®</sup> 2024-25 Student Raya Tran                                                                                                    | 🕅 Save 🛛 FAFSA Menu 📋                                                                                                    | FAFSA <sup>®</sup> 2024-25 Z Student Raya Tan                                                                                                    | Save FAFSA Menu |
|----------------------------------------------------------------------------------------------------|----------------------------------------------------------------------------------------------------|----------------------------------------------------------------------------------------------------|-----------------|
| Personal Circumstances Demographics Financia                                                                                                    | iats Colleges Signature                                                                                                    | Personal Orcumstances Demographics Financials Colleges Signature                                                                                                    |                 |
| Invite Parents to your FAFSA® Form                                                                                                    |                                                                                                    | Tell Us About Your Parents                                                                                                    |                 |
| You will need to provide info<br>Based on your answers in the previou<br>about other loy our parents on your F<br>to your form to help you complete all | ormation for your parents<br>us section, you'll need to provide information<br>AFSA form. You can innite your family members<br>I required sections. | On the FAFSA* form, your "Parent" is your legal (biological or adoptive) parent or stepparent who supports you financially.                                                                                                    |                 |
| Enter names of parents, identified on the prior page<br>on your behalf.<br>Please make sure to provide information that your pare                       | ee, and we'll send electronic requests<br>ents would use to login to StudentAld.gov.                                                                 | Are your parents married to each other?  Yes  No                                                                                                    |                 |
| Parent<br>First Name<br>Alcina<br>Last Name                                                                                                    | Parent Spouse<br>Efirst Name<br>Last Name                                                                                                    | You will need to provide information for your parents<br>Based on your answers in this section, you'll need to provide information about both of<br>your parents on your FASS form. You can invite your parents to your form so they<br>can complete their required sections. |                 |
| Tran           Date of Birth           Mooth Day         Tear           05         05         1973                                                      | Date of Birth<br>Asent By Far                                                                                                    | Previous Continue                                                                                                    |                 |

# • Legal – biological or adoptive

 Divorced – parent who provides most financial support

'Parent' can mean:

- Divorced and living together – must include both
- Stepparents are included

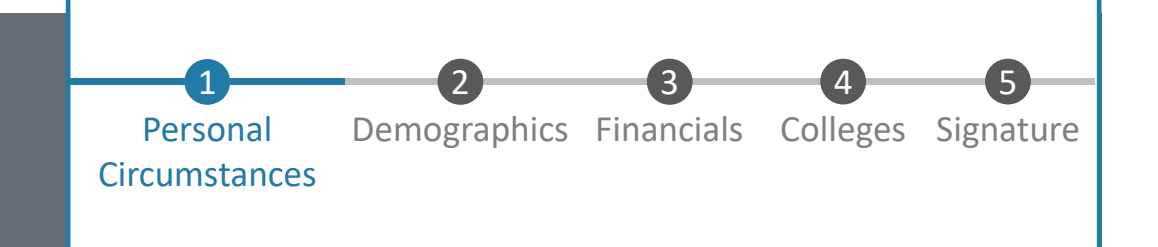

#### **Independent Student**

- Based on the answers provided by the student (typically that they are married), they are considered an Independent Student.
- The student is not required to provide information about their parents due to this status.

| FAFSA® FORM 2024- | -25 🙎 Student Raya Tra | n                                                                                                 |                                                                                |                                                                          |                        | Save | FAFSA Menu : |
|-------------------|------------------------|---------------------------------------------------------------------------------------------------|--------------------------------------------------------------------------------|--------------------------------------------------------------------------|------------------------|------|--------------|
|                   | Personal Circumstances | 2<br>Demographics                                                                                 | 3<br>Financials                                                                | 4<br>Colleges                                                            | 5<br>Signature         |      |              |
|                   | Your Dependen          | icy Status:                                                                                       |                                                                                |                                                                          |                        |      |              |
|                   |                        | Independent Stud<br>Based on your answers,<br>information (and, if your<br>determine how much fin | ent<br>you're a dependent :<br>re married, your spou<br>ancial aid you're elig | student, you will report<br>ise's). This information<br>ible to receive. | your own<br>is used to |      |              |
|                   |                        |                                                                                                   |                                                                                |                                                                          |                        |      |              |
|                   | Previous               |                                                                                                   |                                                                                |                                                                          | Continue               |      |              |

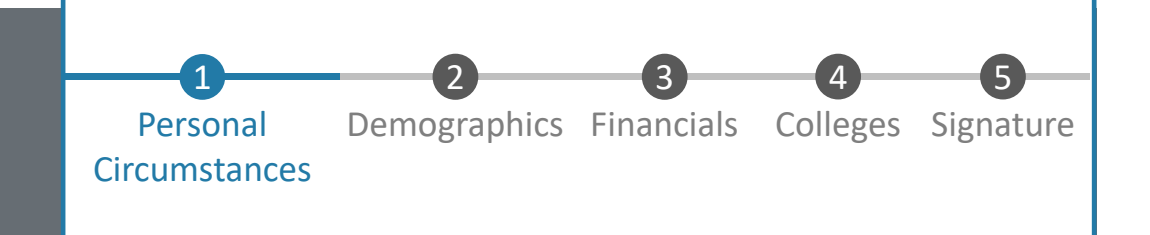

#### **Student with Special or Unusual Circumstances**

- Based on the answers provided by the student, they are considered **Provisionally Independent**
- Do not have to provide parent information
- Student may sign and submit FAFSA
- Student receives an estimate of financial aid
- Contact the school for supporting documentation
- School will review and determine dependency override

| FAFSA® FORM 2024 | –25 🗳 Student Raya Tran                                                                          |                                                                                                    |                                                                                                    |                                                                                                    |                                                                                                | ප Save FAFSA Menu : |
|------------------|--------------------------------------------------------------------------------------------------|----------------------------------------------------------------------------------------------------|----------------------------------------------------------------------------------------------------|----------------------------------------------------------------------------------------------------|------------------------------------------------------------------------------------------------|---------------------|
|                  | Personal Circumstances Your Dependence                                                           | Demographics                                                                                                    | 3<br>Financials                                                                                                    | 4<br>Colleges                                                                                                    | 5<br>Signature                                                                                 |                     |
|                  | F<br>C<br>C<br>C<br>C<br>C<br>C<br>C<br>C<br>C<br>C<br>C<br>C<br>C<br>C<br>C<br>C<br>C<br>C<br>C | Provisionally Ind<br>ased on your answer<br>on't need to answer of<br>o complete your appl<br>nd provide document<br>Ve won't be able to ca<br>ircumstances with your<br>stimate of your feder | ependent Studer<br>s, you're a provisionall<br>questions about your p<br>lication, you'll need to<br>tation to verify your ch<br>alculate your Student A<br>nur financial aid office. I<br>al student aid eligibility | t<br>y independent student.<br>arents to submit your a<br>contact your school's f<br>cumstances.<br>id Index (SAI) until you<br>Jntil then, we will provi<br>r as an independent stu | This means you<br>application.<br>financial aid office<br>confirm your<br>de only an<br>udent. |                     |
|                  | Previous                                                                                         |                                                                                                    |                                                                                                    |                                                                                                    | Continue                                                                                       |                     |

### COMPLETING THE FAFSA: STUDENT DEMOGRAPHICS

- Race and ethnicity
- Gender
- Citizenship
- Parents education
- Parent killed in active duty
- Students school

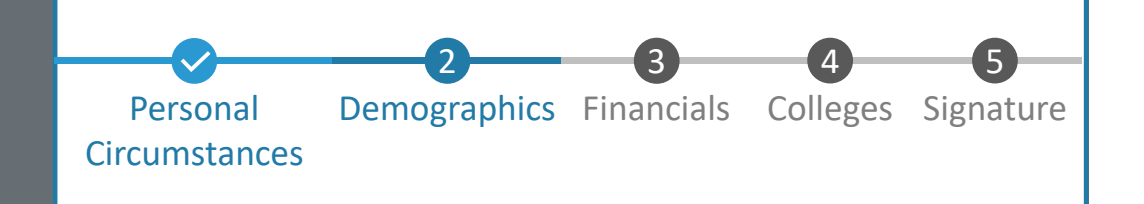

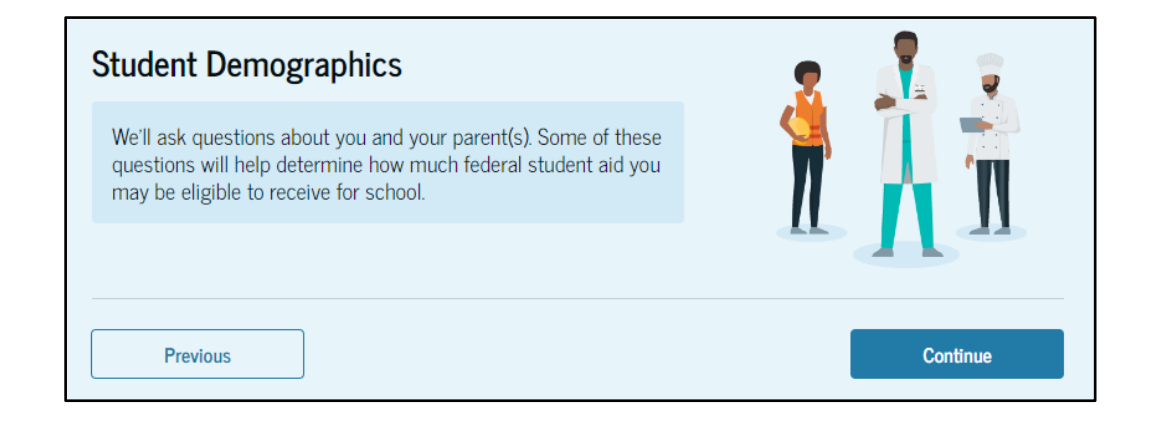

### COMPLETING THE FAFSA: **STUDENT FINANCIALS**

- 2022 Tax Return Info
- Assets

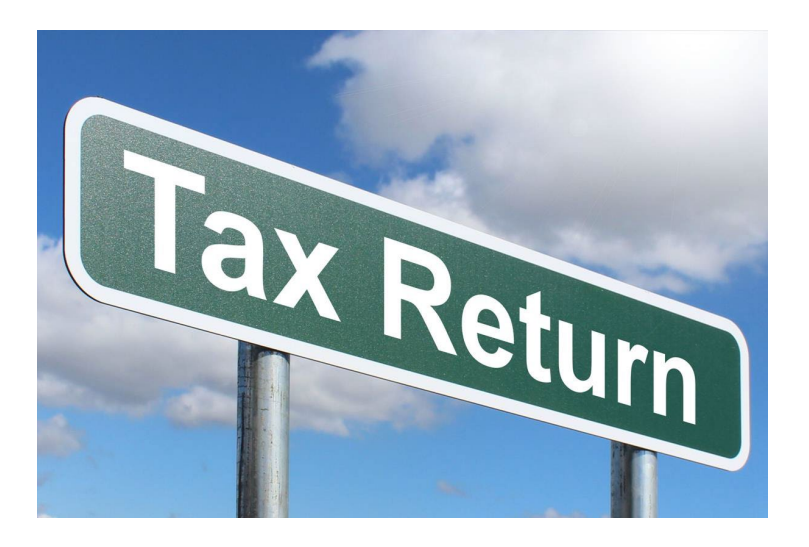

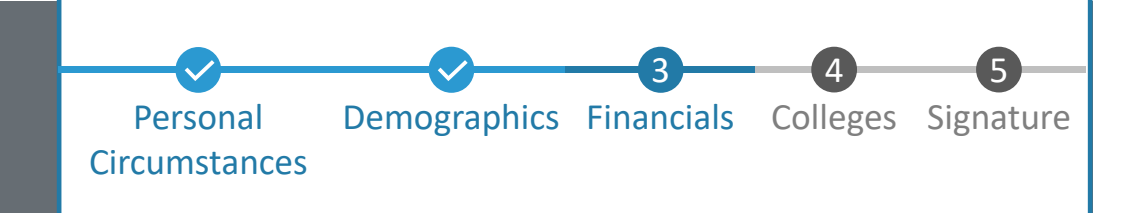

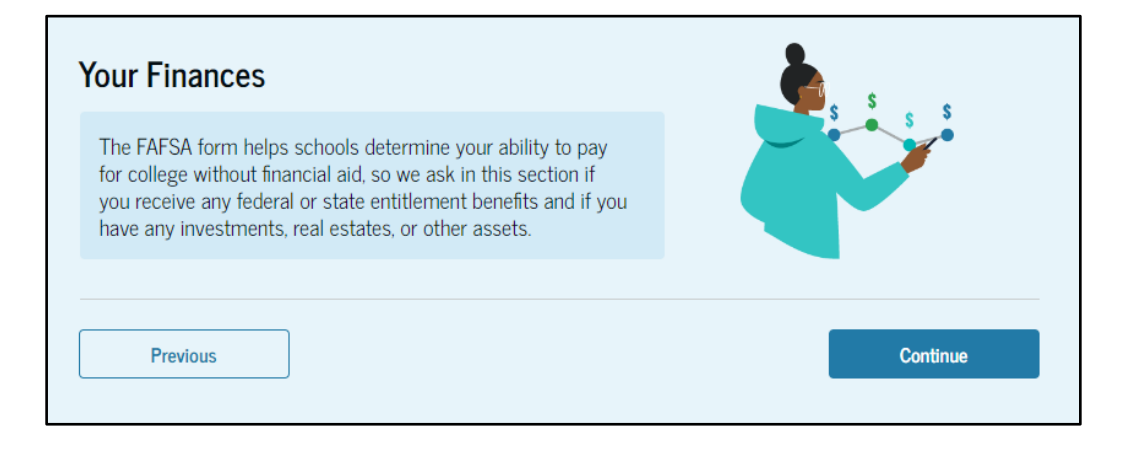

### COMPLETING THE FAFSA: STUDENT SELECTS COLLEGES

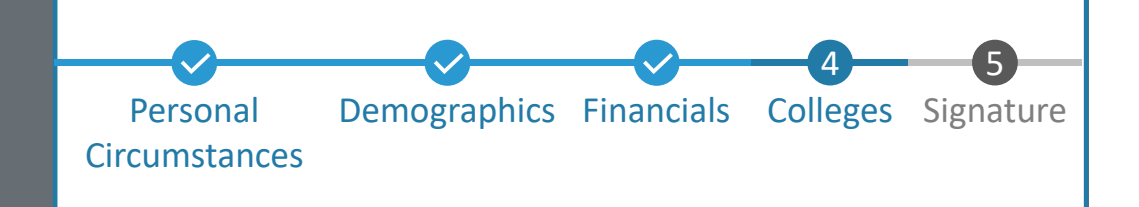

- List up to 20 schools
- Search by city, state, or school name
- Students should list any school they are interested in
- Review school details
- Colleges and career schools
- Schools listed will receive FAFSA information

|                                                   | Your Colleges                                                                                                    |
|---------------------------------------------------|----------------------------------------------------------------------------------------------------|
| FAFSA <sup>®</sup> 2024-25<br>Personal C<br>Where | end up applying to them - there is nothing else you need to do.                                                           |
| ۲ou can o<br>ش 0<br>Search                        | and concepts of match your FAFSA form.  of 20 Schools Selected View Selected Schools by School Name Search by School Code |
| State<br>Cali<br>Califor<br>School N              | x ③ hia (CA) ① ame-optional ③ . Saurch                                                                                    |
| Р                                                 | revious Continue                                                                                                    |

### COMPLETING THE FAFSA: **STUDENT REVIEW PAGE**

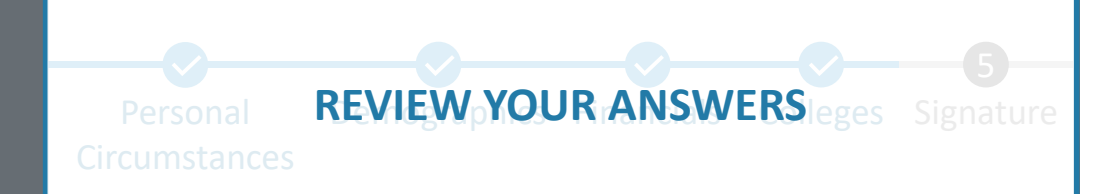

#### Review what you have entered so far!

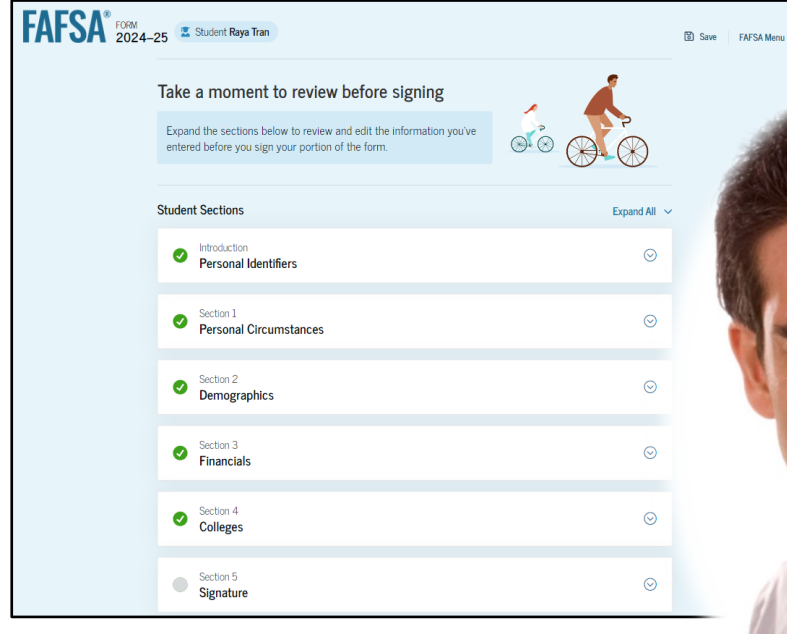

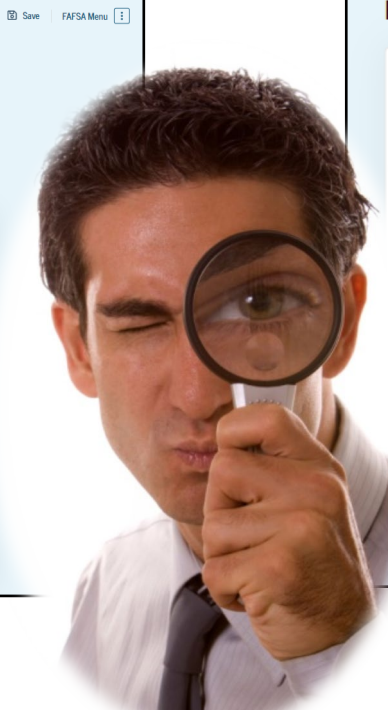

#### Parent Contributor Section This Section is Shared With 2 Contributors Your FAFSA form is shared with the individuals listed below. You can request, manage, or remove signatures and contributions from this page or in your FAFSA form. Parent Contributors Date Request Sent Status Edit 🗹 🖂 Invite Sent Alcina Tran 07/13/2024 🗹 Invite Sent S Travis Tran 07/13/2024 Previous Continue

### COMPLETING THE FAFSA: STUDENT SIGNATURE

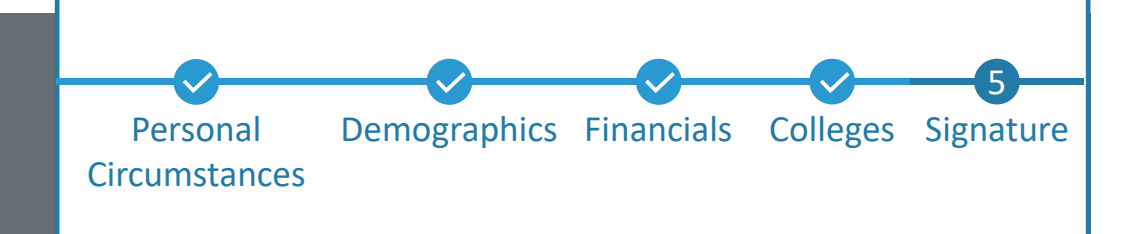

- The student acknowledges the terms and conditions of the FAFSA<sup>®</sup> form and signs their section.
- After agreeing and signing, the student is able to submit their section of the FAFSA form.
- If a Dependent Student is applying with a parent, the FAFSA form is not considered complete and can't be processed until the parent portion is also completed, signed, and submitted.

| Summary<br>This page confirms you understand the<br>have filled it out accurately to the best       | terms and conditions of the FAFSA form, and that you<br>of your ability.                                                                                                    |  |  |  |
|----------------------------------------------------------------------------------------------------|----------------------------------------------------------------------------------------------------|--|--|--|
| The FAFSA form is a legal document yo<br>associated with your personal informa                      | u will electronically sign with your FSA ID. Because this is<br>tion, do not share it with anyone.                                                                                                    |  |  |  |
| By signing this application electronically<br>other credential or by signing a signatur<br>that you | By signing this application electronically using your username and password, and/or any other credential or by signing a signature page and mailing it to us, you certify that all of the information you provided is true and complete to the best of your knowledge and you agree, if asked to provide                                                                                                    |  |  |  |
| <ul> <li>will use federal and/or state studen<br/>of higher education,</li> </ul>                   | • information that will verify the accuracy of your completed form, and                                                                                                    |  |  |  |
| • are not in default on a federal stude                                                             | U.S. or state income tax forms that you filed or are required to file.                                                                                                    |  |  |  |
| <ul> <li>do not owe money back on a federa<br/>repay it,</li> </ul>                                 | You also certify that you understand that the secretary of education has the authority to verify information reported on your application with the Internal Revenue Service and other federal                                                                                                    |  |  |  |
| • will notify your school if you defau                                                              | agencies.                                                                                                    |  |  |  |
| • will not receive a Federal Pell Gran                                                              | If you sign this application or any document related to the federal student aid programs electronically<br>using a username and password, and/or any other credential, you certify that you are the person<br>identified by the username and password, and/or any other credential and have not disclosed that<br>username and password, and/or any other credential to anyone else. If you purposely give false or<br>misleading information, you may be fined up to \$20,000, sent to prison, or both. |  |  |  |
|                                                                                                    | Sign Your FAFSA Form                                                                                                    |  |  |  |
| every seven                                                                                         | ✓ I, Raya Tran, agree to the terms outlined above                                                                                                    |  |  |  |

#### Your FAFSA<sup>®</sup> Form Still Needs Contributor Information

The contributor(s) you selected will receive an email invitation to join your form every seven days until the application is complete.

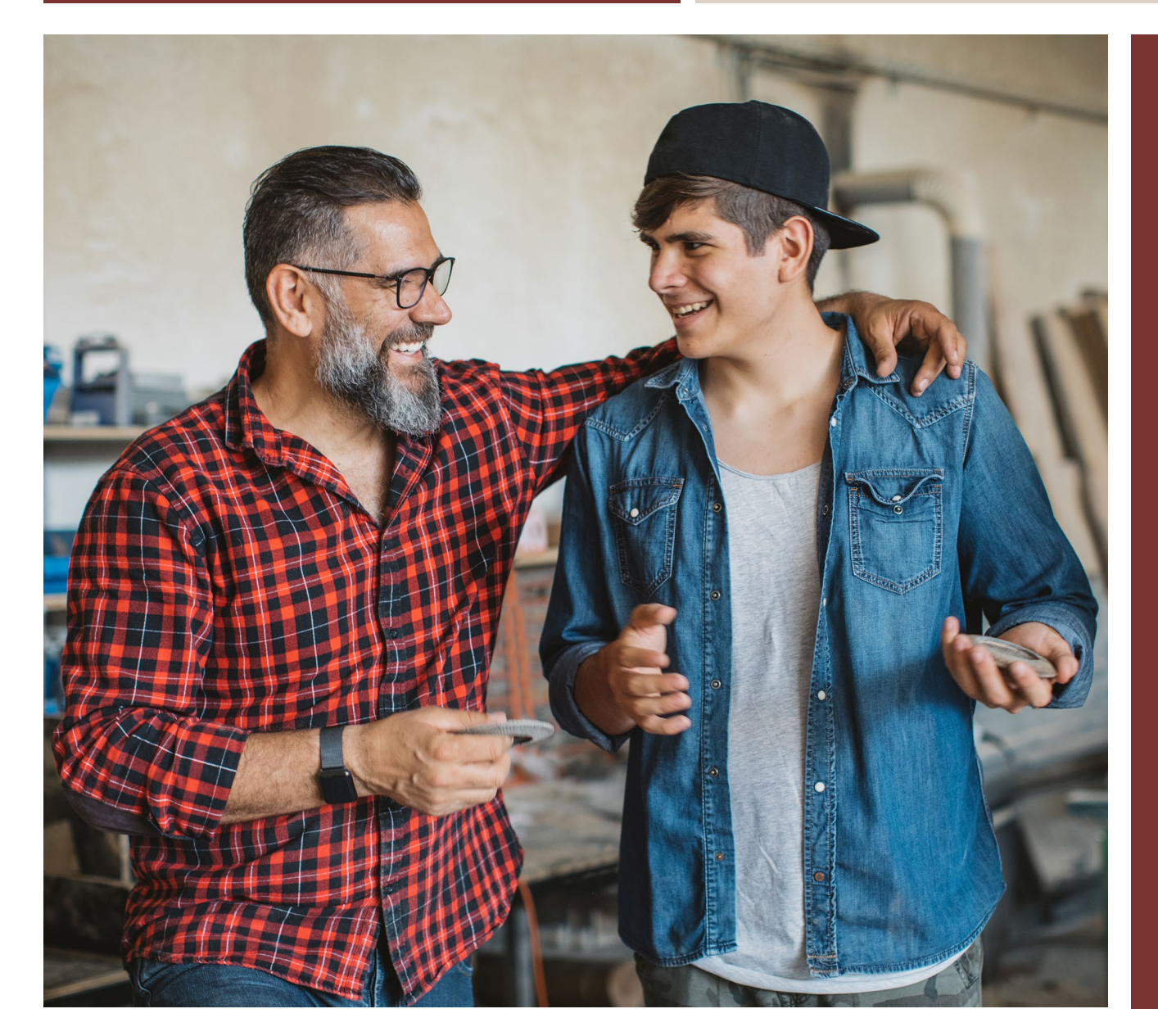

# COMPLETING THE FAFSA: PARENT

WHAT TO EXPECT AS A PARENT CONTRIBUTOR

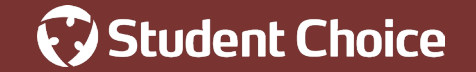

### COMPLETING THE FAFSA: PARENT

| email, Phone, or FSA ID t | learnama           |
|---------------------------|--------------------|
|                           | JSEIHaine          |
| test595011623             |                    |
| Password                  |                    |
| •••••                     | Show Password      |
| l                         | Log In             |
|                           |                    |
| Forgot My Username        | Forgot My Password |

#### 

#### Login Page

To access the FAFSA, all parents are required to have an FSA ID. If the parent doesn't have one, they can select "Create an Account."

#### **Activity Page**

You have been requested to be a Contributor on a FAFSA for Rava Tran

Once logged in, the parent can select the applicable invitation to the application that they want to complete.

- Parent receives email invite from student to contribute to an app
- Parent required to have FSA ID to complete FAFSA

**Getting Started as a Parent** 

- Parent visits activity page once logged in
- Parent sees an invitation to be a contributor

### COMPLETING THE FAFSA: PARENT ONBOARDING

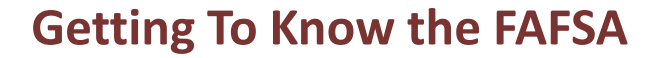

- **1 of 4** overview of FAFSA and video
- 2 of 4 Contributors to the FAFSA explains different roles that may be required to participate in the student's FAFSA and documents needed
- 3 of 4 What to expect The third FAFSA<sup>®</sup> onboarding page provides information about the processing timeline and new requirements such as consent.
- 4 of 4 The last FAFSA<sup>®</sup> onboarding page provides information about what to expect once the FAFSA form is completed and submitted. On this page, the parent can select "Start the FAFSA form" to begin.

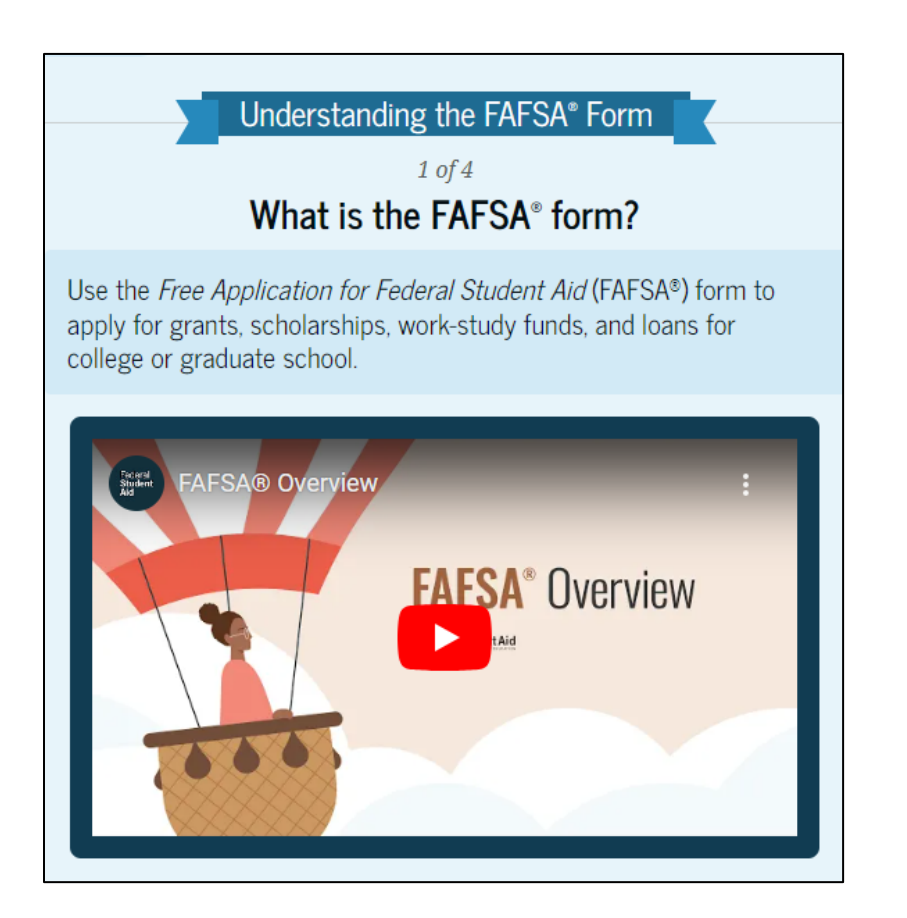

GETTING STARTED

### COMPLETING THE FAFSA: PARENT PERSONAL IDENTIFIERS

**Verify Personal Information** 

Personal information pulled from existing studentaid.gov account

#### **Updates Needed?**

- Update personal information under Account Services on studentaid.gov
- Address may be updated directly withing the FAFSA

To update this information for all federal student aid communications, go to Account Settings.

Parent Identity Information

Review the information below and verify that it

Name

#### Alcina Tran

Date of Birth 05/05/1973

Social Security Number

•••-1234

Email Address alcinatran@school.edu

**GETTING STARTED** 

Mobile Phone Number (555) 555-5555

### COMPLETING THE FAFSA: PARENT PROVIDES CONSENT

- NEW: Must be signed by all parties (students and parents, if applicable) in order for the FAFSA to be submitted!
- This page informs the parent about consent and their federal tax information. By providing consent, the parent's federal tax information is transferred directly into the FAFSA<sup>®</sup> form from the IRS to help complete the Parent Financials section. The parent selects "Approve" to provide consent and is taken to the next page.

#### Provide Consent or the Student Will Be Ineligible for Federal Student Aid

#### Summary

Your consent is needed to retrieve and disclose federal tax information (FTI). With your consent, we can obtain tax return information automatically from the IRS to help you complete your section of the student's FAFSA<sup>#</sup> form. If you don't provide consent, the student will not be eligible for federal student aid, including grants and loans. You must provide consent even if you didn't file a U.S. federal tax return or any tax return at all.

- → Get your 2022 tax return information for the 2024–25 FAFSA form.
  - rmation for the → Tax return information is required to complete the FAFSA form.
- → FTI is used to determine the student's eligibility for federal student aid.

**GETTING STARTED** 

Under penalty of law, I certify that I am the individual associated with the FSA ID log-in credentials used to access the FAFSA form to provide the necessary approval and consent for the disclosure and use of my federal tax information (FTI) from the U.S. Department of the Treasury. By accepting below, I approve and consent to:

- The U.S. Department of Education to disclose my Social Security number, last name, and date of birth to the U.S. Department of the Treasury in order to obtain my FTI only for the purpose of determining the eligibility for, and the amount of, federal student aid for myself or of others for which I participated and shared my FTI by a program authorized under subpart 1 of Part A, Part C, or Part D of Title IV of the *Higher Education Act of 1965*, as amended.
- The use of my FTI by U.S. Department of Education officials and contractors (as defined in 26 U.S.C. § 6103(1)(13)), only for the purpose of determining the eligibility for, and amount of, federal student aid for myself or of others for which I participated and shared my FTI by a program authorized under Title IV of the *Higher Education Act of 1965*, as amended.
- The U.S. Department of Education to redisclose my FTI received from the U.S. Department of the Treasury; pursuant to 26 U.S.C 6103(1)(13)(D)(iii), which includes:
  - institutions of higher education participating in the federal student aid programs authorized under the Higher Education Act of 1965, as amended;
  - state higher education agencies; and
  - o scholarship organizations designated prior to Dec. 19, 2019, by the Secretary of Education.

### COMPLETING THE FAFSA: PARENT DEMOGRAPHICS

- Marital status
- College students in home
- State of legal residency

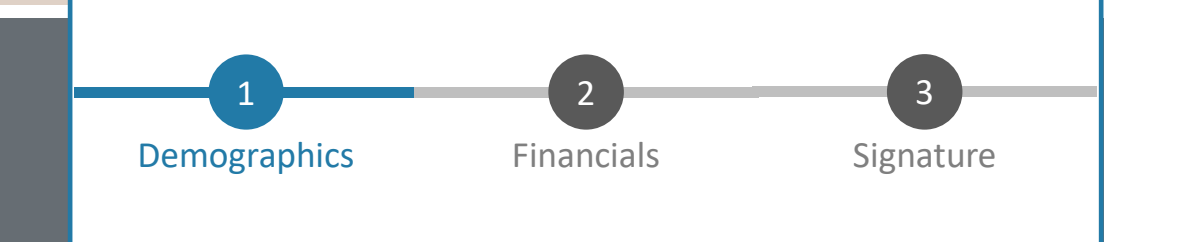

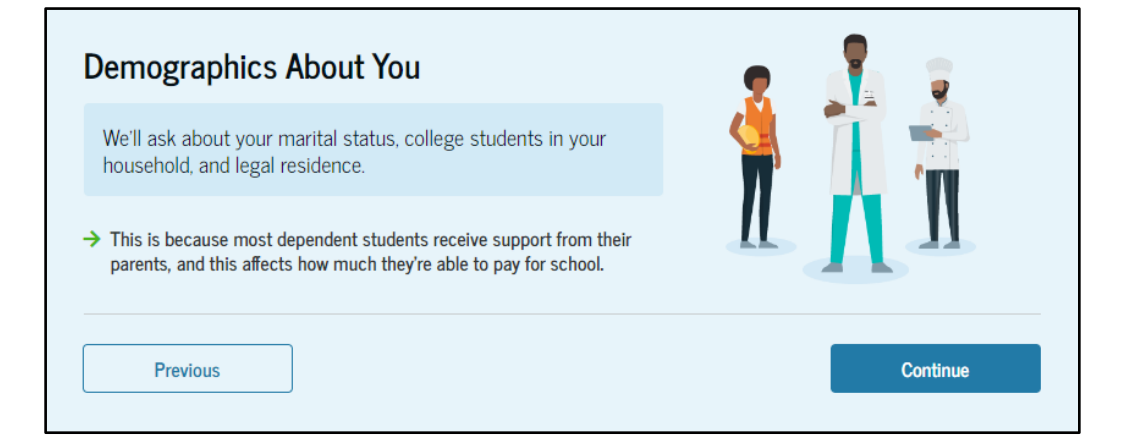

### COMPLETING THE FAFSA: PARENT FINANCIALS

- Federal benefits received
- Tax filing status
- Family size
- Number in college
- Tax return information
- Assets
- Other parent information

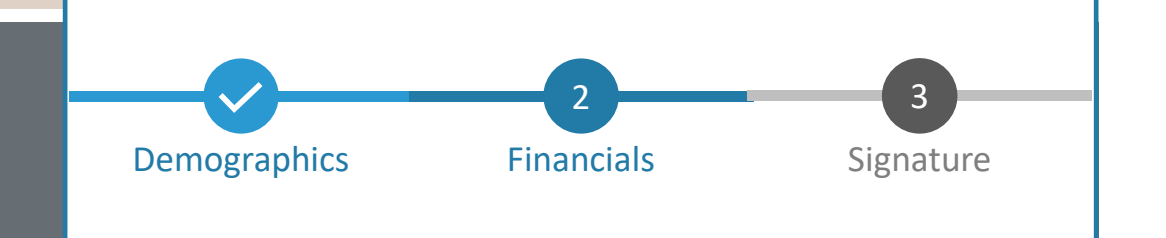

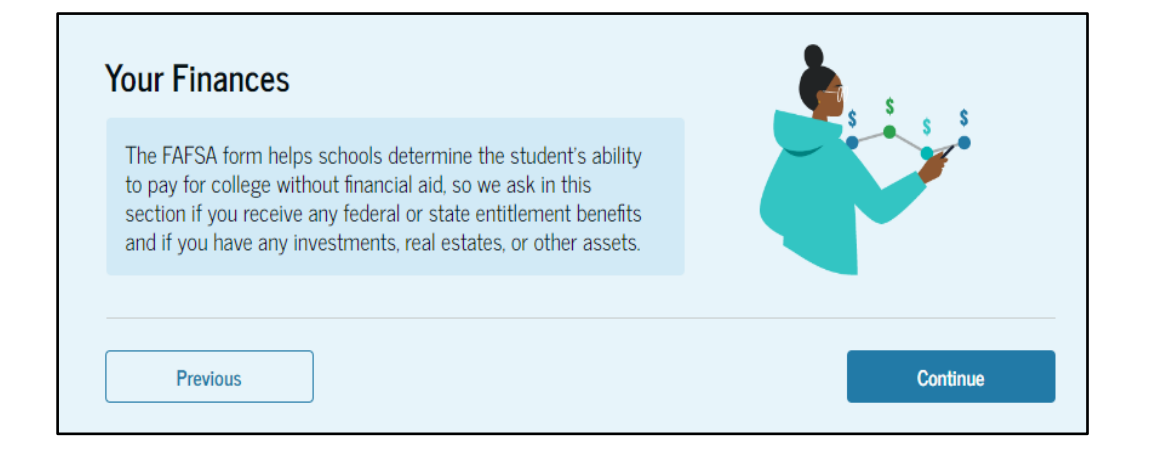

### COMPLETING THE FAFSA: PARENT REVIEW PAGE

#### **Review Topics:**

- Displays parent(s) responses
- Displays student responses
- Parent(s) can view responses by selecting "Expand All"
- To edit a response, the parent can select the question's hyperlink

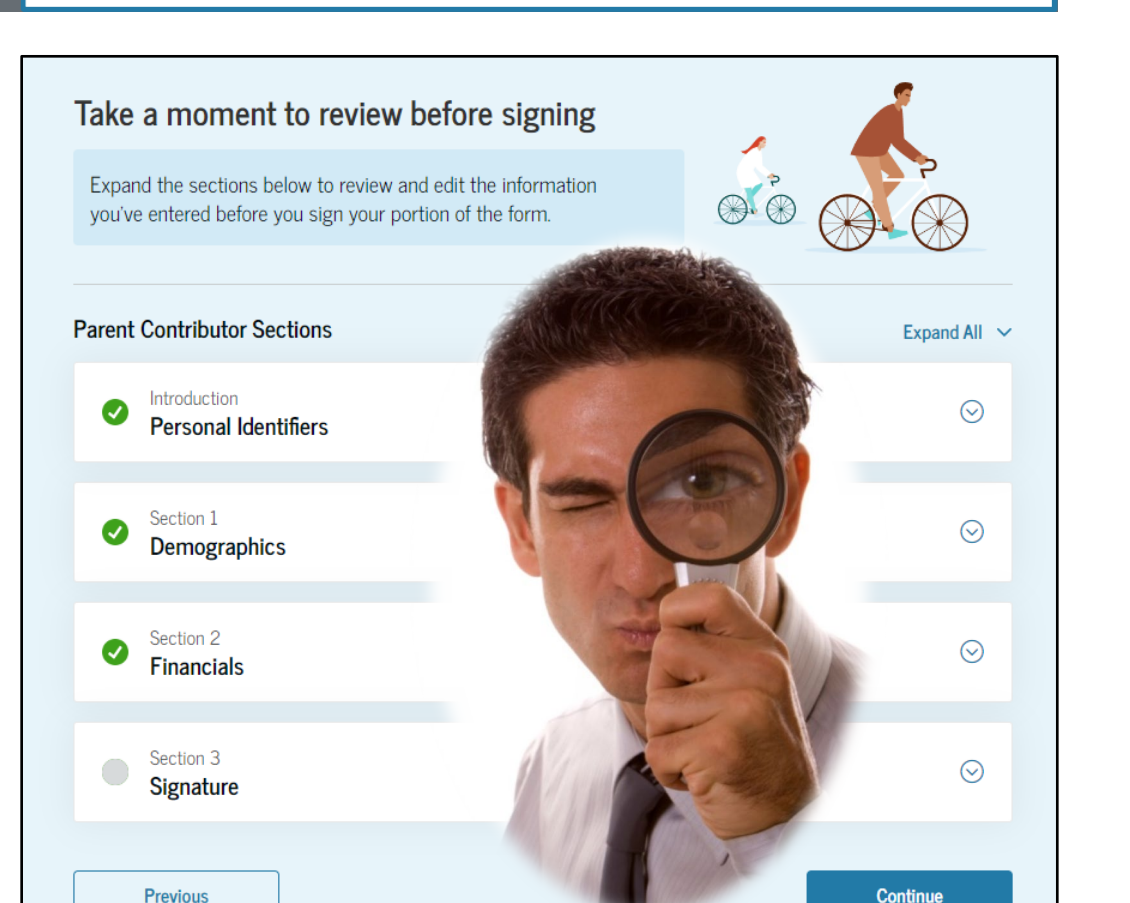

**REVIEW YOUR ANSWERS** 

Demographics

### COMPLETING THE FAFSA: PARENT SIGNATURE

- On this page, the parent acknowledges the terms and conditions of the FAFSA<sup>®</sup> form and signs their section.
- Since all required sections are complete, the parent can both sign and submit the student's FAFSA form.

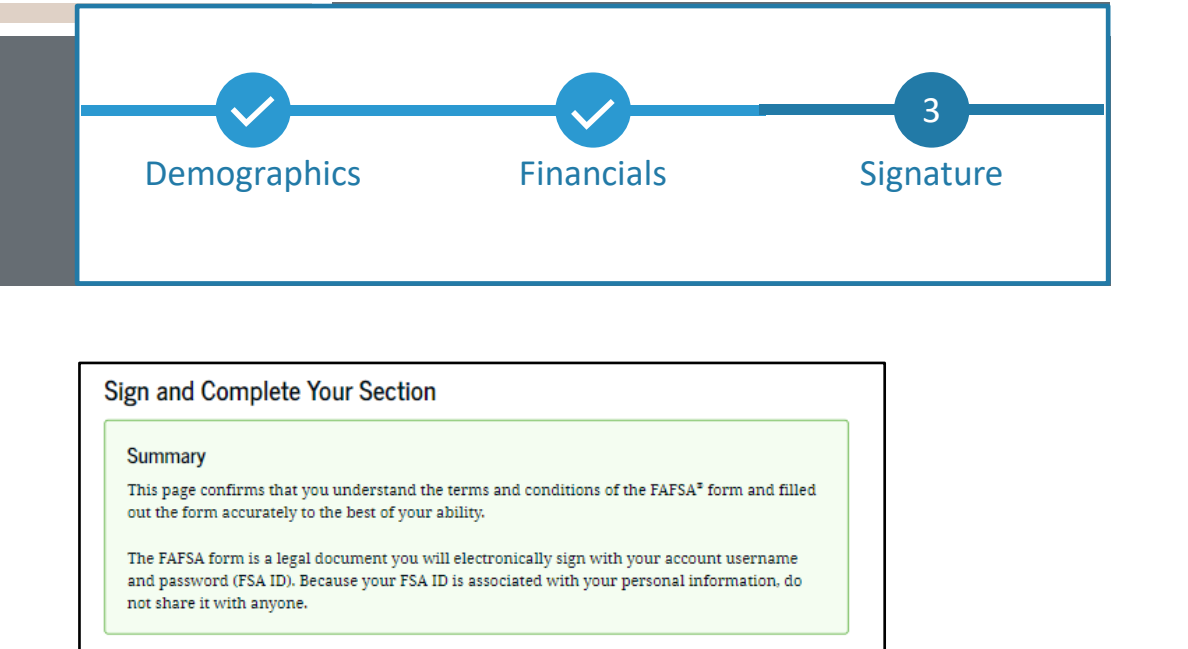

By signing the student's application electronically using your account username and password, YOU, THE PARENT, certify that all of the information you provided is true and complete to the best of your knowledge and you agree, if asked, to provide

• information that will verify the accuracy of your completed form, and

• U.S. or foreign income tax forms that you filed or are required to file.

Cancel

You also certify that you un information reported on yo If you sign this application or any document related to the federal student aid programs electronically using a username and password, and/or any other credential, you certify that you are the person identified by the username and password, and/or any other credential and have not disclosed that username and password, and/or any other credential to anyone else. If you purposefully give false or misleading information, including applying as an independent student without meeting the unusual circumstances required to qualify for such a status, you may be subject to criminal penalties under 20 U.S.C. 1097, which may include a fine up to \$20,000, imprisonment, or both.

Sign and Submit

Sign for yourself and submit the application for Raya Tran (Student).

I, Alcina Tran, agree to the terms outlined above.

### COMPLETING THE FAFSA: FAFSA CONFIRMATION

### CONGRATULATIONS! YOU DID IT!!

#### **Confirmation page displays:**

- Tracking the students FAFSA form
- Next steps
- Student receives an email with the full detailed confirmation
- FAFSA form is now considered complete and submitted for processing.

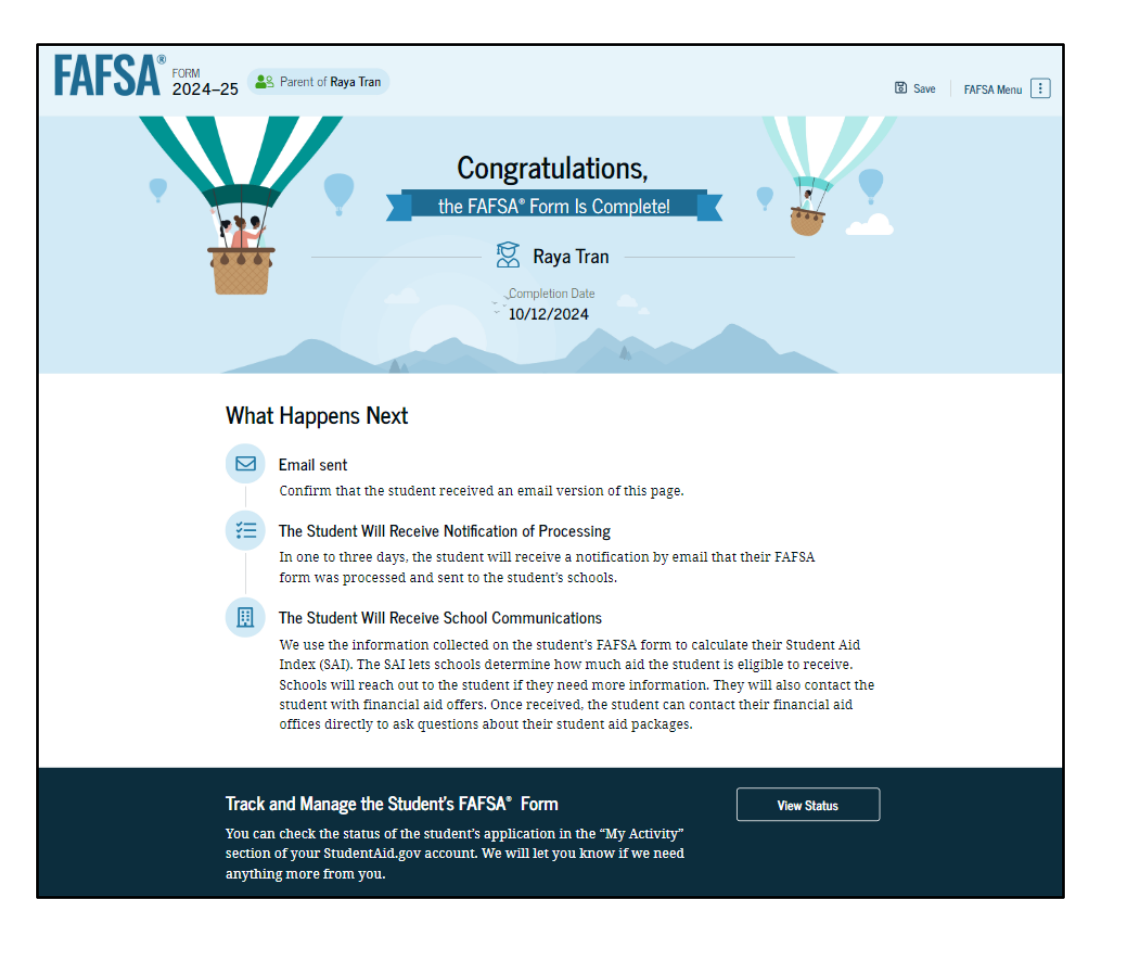

**FAFSA COMPLETED!** 

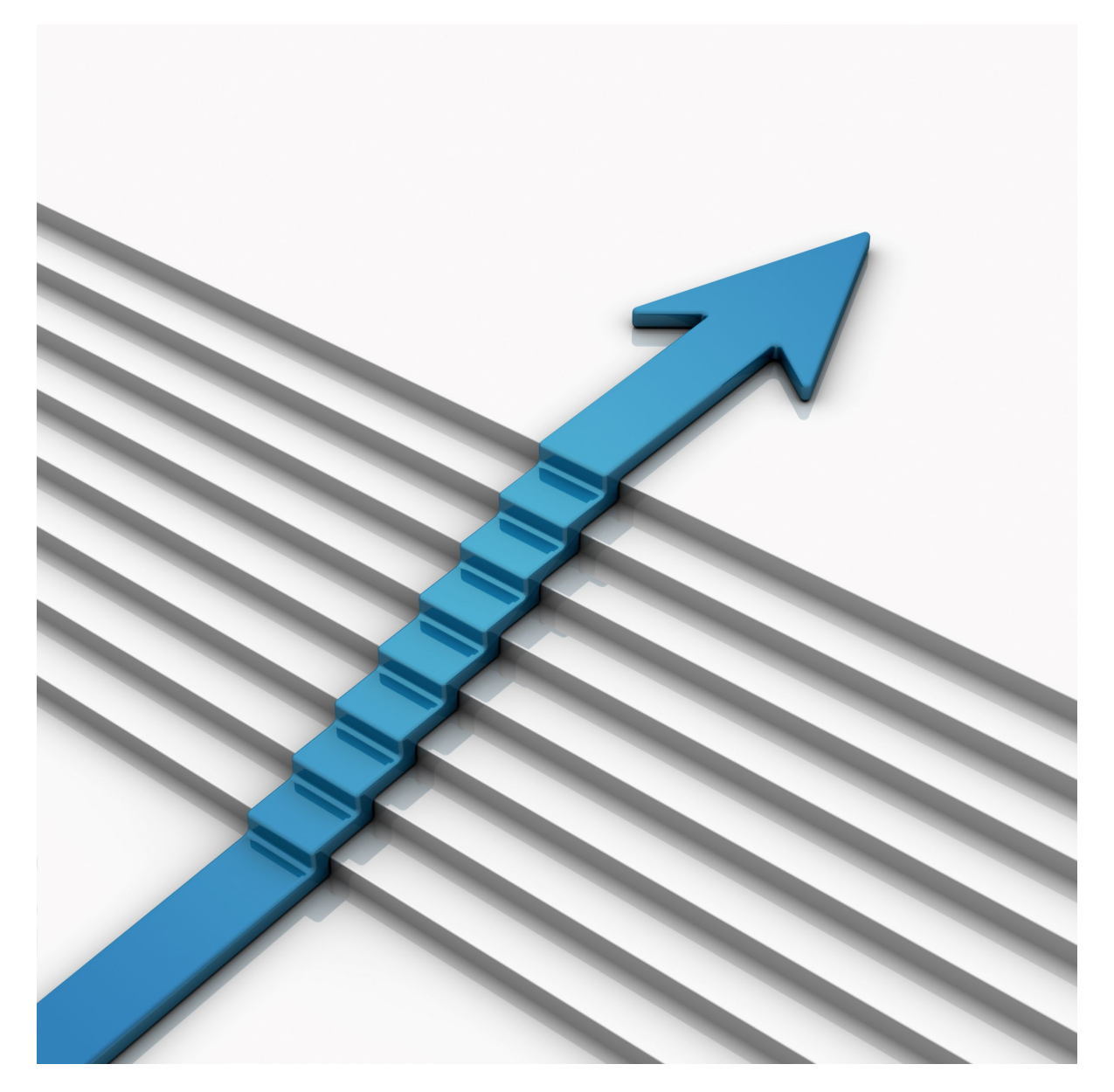

## NEXT STEPS

#### WHAT HAPPENS AFTER I COMPLETE THE FAFSA?

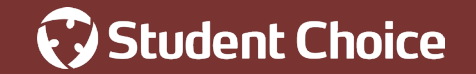

### **NEXT STEPS: FAFSA SUBMISSION SUMMARY** FORMERLY KNOWN AS THE STUDENT AID REPORT (SAR)

- Summary of FAFSA information
- Student Aid Index (SAI)
- Data release number (DRN)
- FAFSA verification

| <ul> <li>Make corrections if nec</li> </ul> | essary |
|---------------------------------------------|--------|
|---------------------------------------------|--------|

- Visit aid summary
- Visit college scorecard

| < Back<br>FAFSA® FOR<br>20 | 24–25 FAFSA Submission Summary                                                                    |
|----------------------------|---------------------------------------------------------------------------------------------------|
| Student 🛛 🖳 Raya           | Application ReceivedApplication ProcessedData Release Number<br>2Sept. 10, 2024Sept. 12, 20242572 |
| Eligibility Overview       | FAFSA Form Answers School Information <b>9</b> Next Steps                                         |

What Happens Next?

Student receives a link to their **FAFSA Submission Summary** via email. This includes:

- Eligibility overview
- FAFSA form answers
- School information
- Next steps

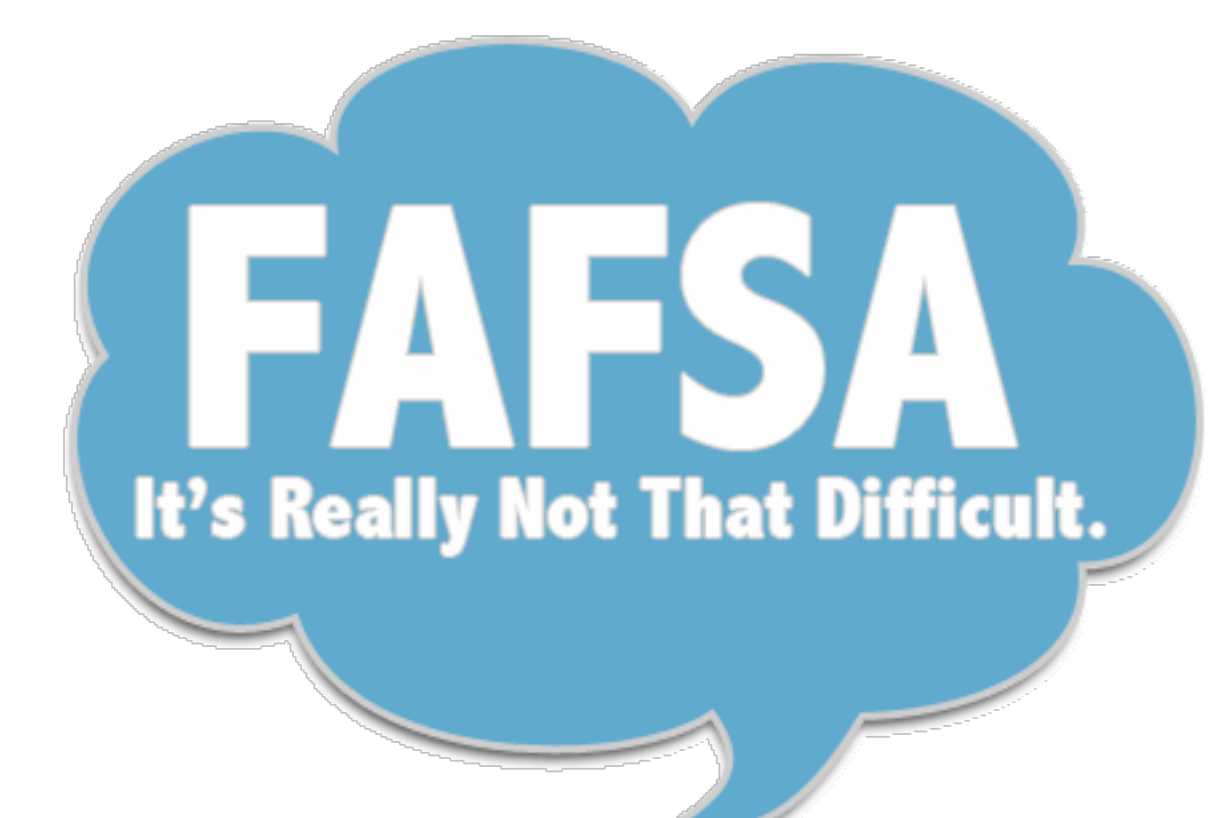

## FAFSA TIPS

REMINDERS TO HELP YOU COMPLETE THE FAFSA

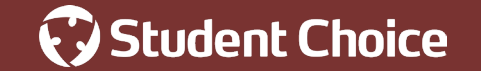

### FAFSA TIPS

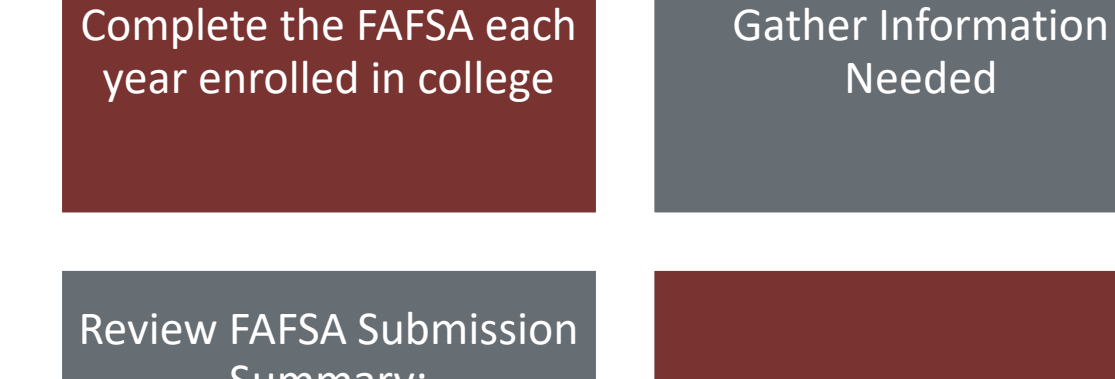

Summary: Make corrections **FAFSA** verification

Attend FAFSA workshops

Needed

Create an account at studentaid.gov FSA ID

Schedule FAFSA Time

Tax info: All contributors must provide consent and approval on the FAFSA form

Understand deadlines

and apply early

# THANK YOU FOR ATTENDING!

#### **Tricia Poplicean**

- College Counselor
- CU Student Choice

#### Please contact us with any additional questions:

scholarhelp@studentchoice.org